## IRR, FTE, OSP or Isolation work – MathsWatch Instructions

## Log in Info

Speak to your teacher about your username and password.

Your username is the First Letter of your forename, first letter of your surname, last letter of surname.

For example, for May Brown - mbn@victory

The password is amd001

If your login details take you to another student's account, try to add a number in your username. For example, try mbn1@victory or mbn01@victory if that does not work, try mbn2@victory or mbn02@victory and so on. If nothing works, contact your class teacher.

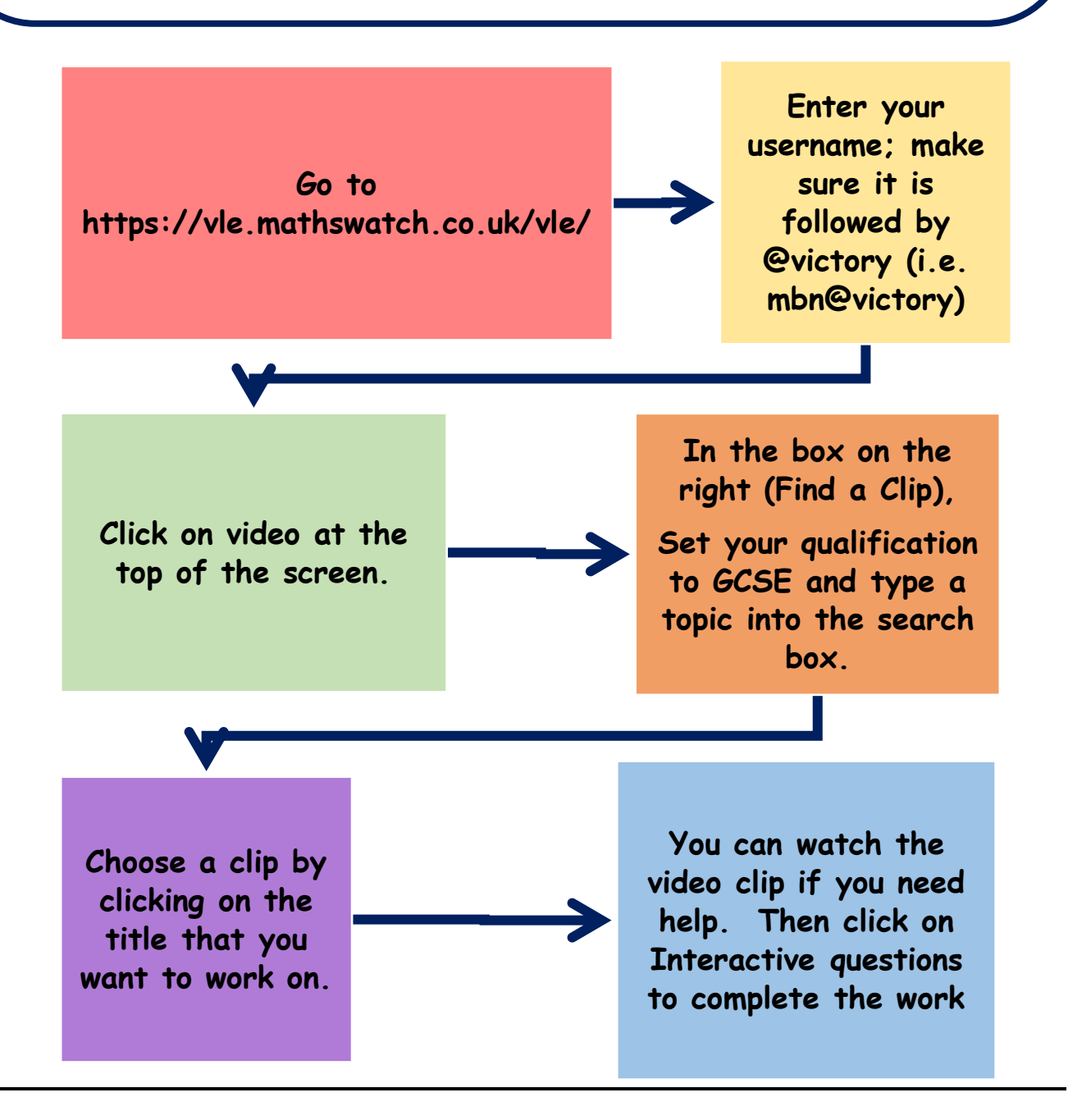

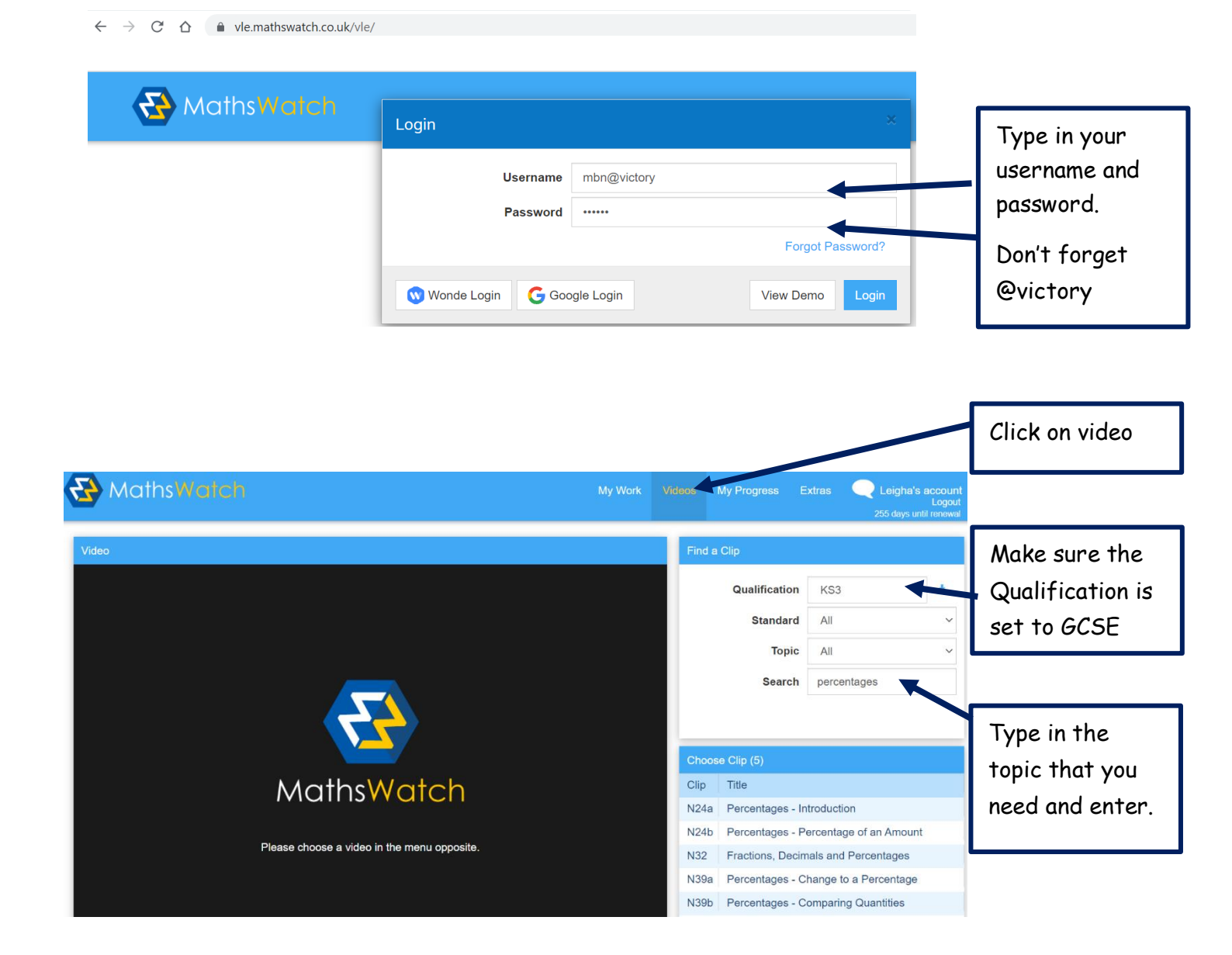

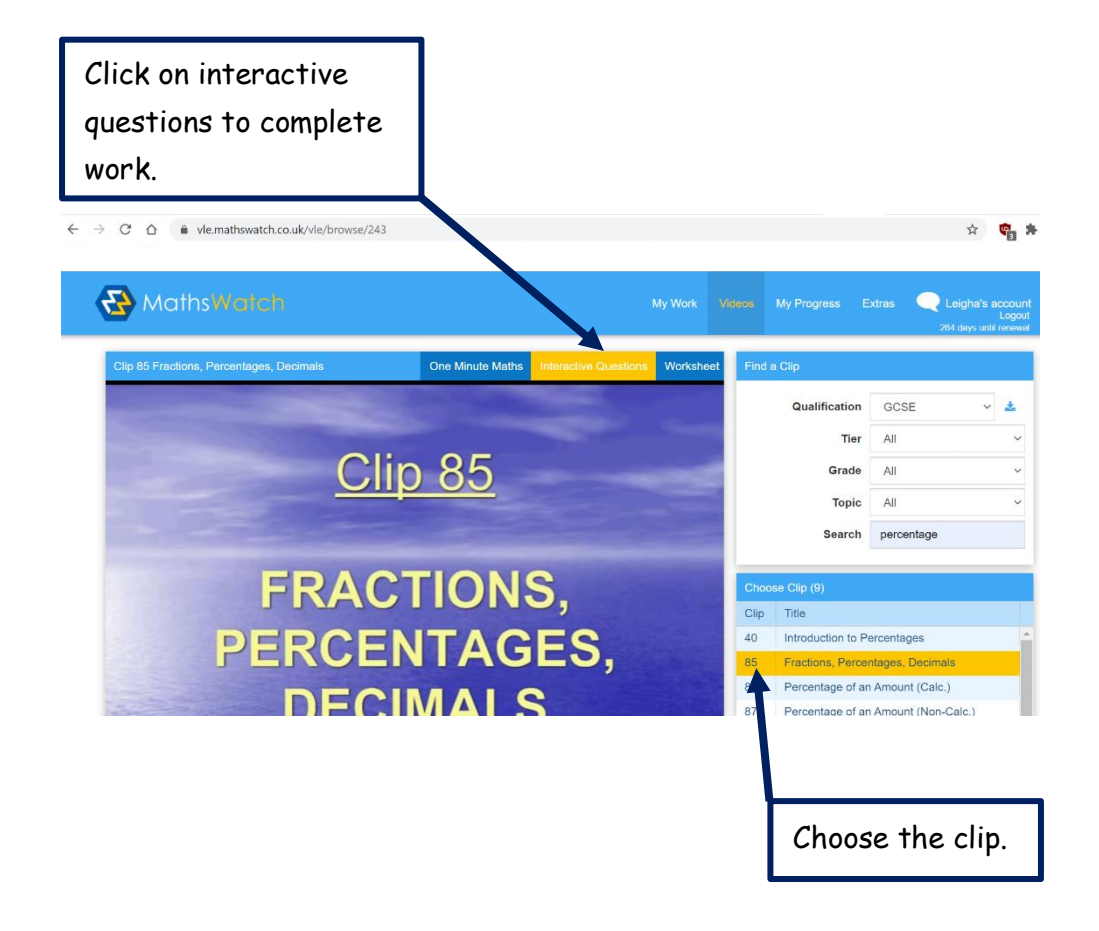